# How to Update Win-GRAF Runtime

Edit by: ICP DAS\_Asher

## Table of Content

| 1. Description                      | 3 |
|-------------------------------------|---|
| 2. Steps to update Win-GRAF Runtime | 4 |
| 3. Problems Solving                 | 7 |

## 1. Description

In order to cope with the new functions, ICP DAS will release new versions of Win-GRAF Runtime from time to time. Please follow the steps below to obtain the latest Win-GRAF PAC Runtime installation file on the website:

Main Page  $\rightarrow$  Search for Win-GRAF  $\rightarrow$  Software Download  $\rightarrow$  Runtime for WinCE PAC  $\rightarrow$  Click to get file

|                                          | Win-gr                                |                           |                      | <b>Q</b> Tag           | ٤                  | English 🗸              |  |
|------------------------------------------|---------------------------------------|---------------------------|----------------------|------------------------|--------------------|------------------------|--|
|                                          | Module: Win-GRAI<br>Info: Win-GRAF ho | =<br>ome page, includes a | ی<br>I information.  |                        | CORPORATE          | CONTACT US             |  |
| HOME > PRODUCTS > Software > Devel       | opment Tools > Win-G                  | RAF                       |                      |                        |                    |                        |  |
| Introduction PAC Features                | Selection Guide                       | License<br>Instructions   | Software<br>Download | Applications           | Comparison PAC     | FAQ                    |  |
| Download Win-GRAF Workbench:             |                                       |                           |                      |                        |                    |                        |  |
| ※ Programs developed with Win-GRAF Work! | pench V1.08 are NOT R                 | ECOMMANDED to be po       | rted to Win-GRAF V   | /orkbench V11.         |                    |                        |  |
| File Name                                | Version                               | File Date                 | Download             | Link Re                | emark De           | mo Program             |  |
| Win-GRAF Workbench Software              | 11.0.04                               | 2023-04-26                | Installe             | er Fulls               | software <u>Cl</u> | <u>ick to get file</u> |  |
| Up-to-date Win-GRAF Runtime an           | d Drivers:                            |                           |                      |                        |                    |                        |  |
| File Information                         | Version                               | File Date                 |                      | Download               | Rem                | ark                    |  |
| Runtime for WinCE PAC                    | 2.2.0                                 | 2023-04-20                | 5 <u>C</u>           | <u>ick to get file</u> | WinCE PA           | C driver               |  |
| IoT PAC Runtime                          | 1.0.0                                 | 2024-01-04                |                      | <u>ick to get file</u> | XP-9000-1          | oT driver              |  |
| Runtime for PC                           | 10.0.0                                | 2022-07-07                | ۲ <u>Cl</u>          | <u>ick to get file</u> | PC dr              | iver                   |  |
| Runtime for EMP9K                        | 10.0.0                                | 2022-06-29                | 9 <u>C</u>           | <u>ick to get file</u> | EMP-900            | ) driver               |  |

☆WinCE PAC version support: WP-9x2x-CE7, XP-8x3x-CE6, WP-8x2x-CE7, VP-x2xx-CE7, WP-523x-CE7

Website linkage:

https://www.icpdas.com/en/product/guide+Software+Development To

ols+Win-GRAF#2713

## 2. Steps to update Win-GRAF Runtime

Following we take XP-8x28-CE6 as an example to describe the flows.

## Step 1. Download XP-8x28-CE6 Runtime

| Up-to-date Win-GRAF Runtime and Drivers:                                                    |                                  |            |                |                       |                                                                                                    |        |  |
|---------------------------------------------------------------------------------------------|----------------------------------|------------|----------------|-----------------------|----------------------------------------------------------------------------------------------------|--------|--|
| File Information                                                                            | Version                          | File Date  |                | Download              | l Remar                                                                                                    | k      |  |
| Runtime for WinCE PAC                                                                       | 2.2.0                            | 2023-04-26 |                | <u>Click to get f</u> | ile WinCE PAC o                                                                                                | driver |  |
| IoT PAC Runtime                                                                             | 1.0.0                            | 2024-01-04 |                | <u>Click to get f</u> | TIE XP-9000-1oT                                                                                                | driver |  |
| Runtime for PC                                                                              | 10.0.0                           | 2022-07-07 |                | <u>Click to get f</u> | ile PC drive                                                                                                   | r      |  |
| Runtime for EMP9K                                                                           | 10.0.0                           | 2022-06-29 |                | <u>Click to get f</u> | EMP-9000 d                                                                                                    | Iriver |  |
| ☆WinCE PAC version support: WP-9x2x-CE7, XP-8x3x-CE6, WP-8x2x-CE7, VP-x2xx-CE7, WP-523x-CE7 |                                  |            |                |                       |                                                                                                    |        |  |
|                                                                                             | FILE NAME                        | VERSION    | FILE<br>DATE   | SIZE                  | NOTE                                                                                                    |        |  |
|                                                                                             | Win-<br>GRAF_Installer_2.2.0.zip | 2.2.0      | 2023-<br>04-26 | 25.7MB                | Win-GRAF PAC driver update<br>package for WP-9x2x-CE7, XP-<br>8x3x-CE6, WP-8x2x-CE7, VP-x2<br>CE7, WP-5238-CE7 | xx-    |  |

#### Download linkage:

https://www.icpdas.com/en/download/show.php?num=8260&nation=US&kind1=6&

kind2=17&model=&kw=Win-GRAF+Runtime

Step 2. Unzip the downloaded file into XP-8x28-CE6 (please refer to the

### numbers in the picture below)

| 📙 > 本機 > 桌面 > Win-GRAF                                                       | Installer > Win-GRAF_I    | nstaller_2.3.1 >         |                   |        |                                       |
|------------------------------------------------------------------------------|---------------------------|--------------------------|-------------------|--------|---------------------------------------|
|                                                                              | 名稱 个                      | 修                        | 收日期               | 類型     | 大小                                    |
|                                                                              | U Win-GRAF                | 20                       | 24/2/2 下午 05:35   | 檔案資料夾  |                                       |
|                                                                              | HingRAF_Installer_        | ARMv4l.exe 20            | 23/12/13 下午 03:47 | 應用程式   | 221 KB                                |
|                                                                              | B WinGRAF_Installer       | <b>x86.exe</b> 20        | 23/12/13 下午 03:46 | 應用程式   | 163 KB                                |
| XPAC Utility [1.2.7.8]<br>File Help<br>General General2 Display IF<br>LAN 1: | <sup>o</sup> Config Netwo | 3                        | Circo Tur         | -      | Data Madifiad                         |
| MAC Address: 00-0D-E0                                                        | D-6E-0B-59                |                          | 5126 1 9          |        | Date Modified                         |
| 🔿 Use DHCP to get IP a                                                       | address                   |                          |                   |        |                                       |
| Assign IP address                                                            | 31                        |                          |                   |        |                                       |
| IP Address: 192.168                                                          | .83.100                   |                          |                   |        |                                       |
| Mask: 255,255                                                                | .255.0                    | WingRAF                  | File              | Folder | 2/1/2024 8:29 PM                      |
| Coheman                                                                      |                           | Win-GRAF_Installer_2.1.0 | File              | Folder | 10/25/2022 11:40 PM                   |
| Gateway: 192.168                                                             | .1.1 🧹 🛱                  | Win-GRAF_Installer_2.2.0 | File              | Folder | 9/6/2023 7:36 PM<br>1/29/2024 6:37 PM |
| DNS Server: 168.95.1                                                         | 1.1 🦳 🚽 🧺                 | WINGRAF2                 | File              | Folder | 2/14/2023 9:24 PM                     |
|                                                                              | Apply                     |                          |                   |        |                                       |

- 1. Unzipped file to get 3 different documents
- 2. Confirm LAN Port IP Address of this PAC
- 3. Use pen drive or FTP document transmission to download files into

PAC. Here we recommend using pen drive.

Step 3. Update/ Install Win-GRAF Runtime

To update or install Win-GRAF Runtime, please make sure you have download the correspondence Installer.

[The directions of how to select a correct version of installer for different PAC OS,

please refer to the part of problem 1 in 3. Problem solving in this document.]

1. Executive WinGRAF Installer x86 (Here the hardware is XPAC)

| File Edit View Go Favorites                                                                                                    |       |             |                   |  |  |
|----------------------------------------------------------------------------------------------------|-------|-------------|-------------------|--|--|
| Address \System_disk\Win-GRAF_Installer_2.3.1                                                                                                    |       |             |                   |  |  |
| Name                                                                                                    | Size  | Туре        | Date Modified     |  |  |
| Win-GRAF 1                                                                                                    |       | File Folder | 1/29/2024 6:37 PM |  |  |
| WinCRAE Installor_ARMy41                                                                                                    | 221VP | Application | 1/20/2024 6:27 DM |  |  |
| NinGRAF_Installer_x86                                                                                                    | 164KB | Application | 1/29/2024 6:39 PM |  |  |
| and a second of the second of the second of |       |             |                   |  |  |

2. When this window on th left-hand side pops-up, click OK and rename

Min-GRAE Installe Name

the file name from "WinGARF" into "WinGRAF2"

|                                                                                       | <u></u>            |          |
|---------------------------------------------------------------------------------------|--------------------|----------|
| Start installing<br>Executing Runtime: No<br>PAC Type: XP8X3X, OK<br>Installed check: | Install<br>Close   |          |
| Warning                                                                               | OK ×               | WingRAF  |
| Please rename or remove previous                                                      | ; installed folder | WingRAF2 |
|                                                                                       |                    |          |
|                                                                                       |                    |          |

3. Confirm and click "OK" to finish reinstall

| Win-GRAF Installer OK                                             |
|-------------------------------------------------------------------|
| Start installing<br>Executing Runtime: No<br>PAC Type: XP8X3X, OK |
| Installing ICP DAS WINGRAF                                        |
| Already Installed OK X                                            |
| ICP DAS WinGRAF is already installed. Re-install?                 |
| Cancel                                                            |
| <b>_</b>                                                          |

4. Reboot Win-GRAF to check the latest version after updating

| Win-GRAF 2.2.0 0                      | K Win-GRAF 2.3.0 OK                   |
|---------------------------------------|---------------------------------------|
| General Retain Redundancy Module Info | General Retain Redundancy Module Info |
| Runtime License: Yes                  | Runtime License: Yes                  |
| Workbench License: No                 | Workbench License: No                 |
| Mode: Standard                        | Mode: Standard                        |
| State: Idle                           | State: Idle                           |
| Task: No Task                         | Task: No Task                         |
| Demo Elapse: 00 : 00 : 00             | Demo Elapse: 00 : 00 : 00             |
| Workbench Port: 1100 1100 Set         | TCP Port: 1100 1100 Set               |
|                                       |                                       |
| Start Stop Terminate                  | Start Stop Terminate                  |

## 3. Problems Solving

**Problem 1**: How to choose the correspondence Runtime **Solution:** 

PAC number include WP-9x2x-CE7, WP-8x2x-CE7, VP-x2xx-CE7, WP-523x-CE7, please run installer named "WinGRAF\_Installer\_ARMv4I"

PAC number include XP-8x2x-CE6, please run Installer named "WinGRAF\_Installer\_x86"

PAC number include XP-9x8x-IoT, please run Installer named "Win-GRAF\_Installer\_x.x.x\_IoT" (x.x.x is version number)

| File Edit View Go Favorites                 |       |             |                   |  |  |
|---------------------------------------------|-------|-------------|-------------------|--|--|
| Address System_diskWin-GRAF_Installer_2.3.1 |       |             |                   |  |  |
| Name                                        | Size  | Туре        | Date Modified     |  |  |
| 🗁 Win-GRAF                                  |       | File Folder | 1/29/2024 6:37 PM |  |  |
| WinGRAF_Installer_ARMv4I                    | 221KB | Application | 1/29/2024 6:37 PM |  |  |
| 🚜 WinGRAF_Installer_x86                     | 164KB | Application | 1/29/2024 6:39 PM |  |  |
| ₩inGRAF_Installer_1.1.0_IoT                 | 238KB | Application | 1/29/2024 6:39 PM |  |  |

Problem 2: Set FTP transfer directory location

#### Solution:

Here we take XPAC as an example. Open XPAC Utility, click Network

tab, "" is root directory.

| XPAC Utility [                   | [1.2.7.8]                                                                                    |
|----------------------------------|----------------------------------------------------------------------------------------------|
| <b>File Help</b><br>General Gene | eral2   Display   IP Config   Network   Device Information   Auto Execution   Rotary Exe 🕢 🕨 |
| Access Login                     | File Server Settings                                                                         |
|                                  |                                                                                              |
|                                  | FTP   Enable  Disable                                                                        |
|                                  | Allow Anonymous       Enable       Disable                                                   |
|                                  | Set FTP default download directory to:                                                       |
|                                  |                                                                                              |
|                                  | Set HTTP document root directory to:                                                         |
|                                  | \System_Disk\ICPDAS\www                                                                      |
|                                  |                                                                                              |

P.S. To set WinPAC, we open PAC Utility and the setting steps are the same as XPAC. For Win 10 IoT PAC, we recommend using pen drive.

**Problem 3**: The installer file is too large and there is insufficient storage space.

#### Solution:

When the PAC storage space is insufficient, simply delete unnecessary CAB files. If you use XP-8x28, just leave the WinGRAF\_XP8.CAB file.

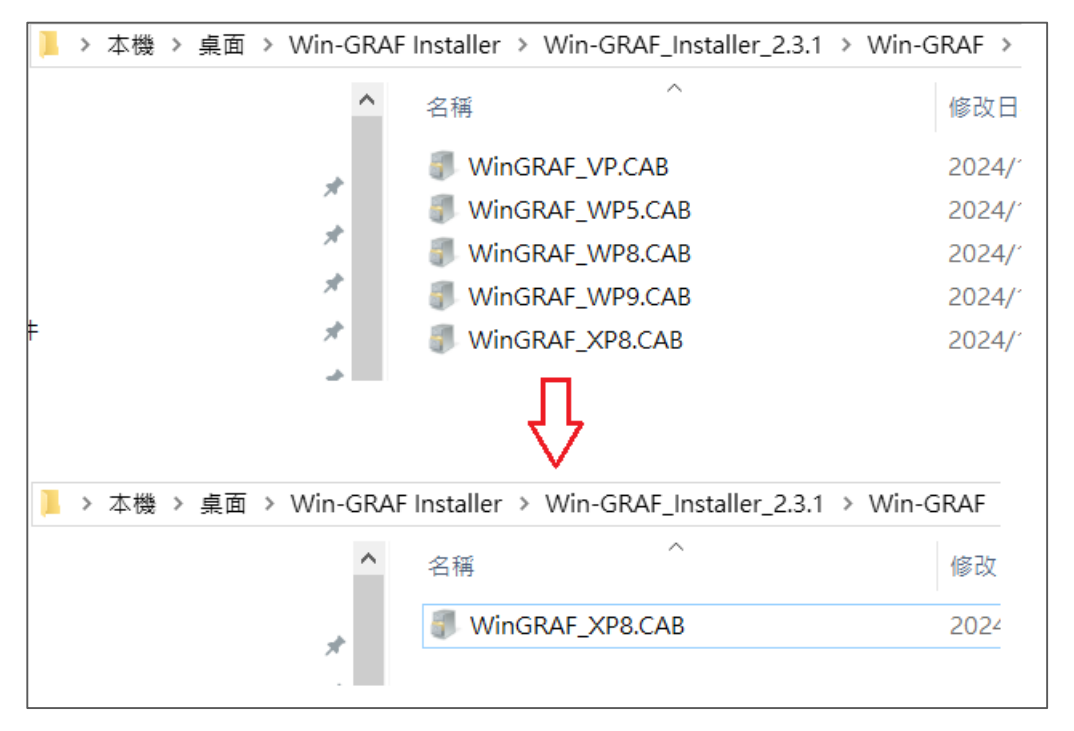

Following figure shows the model number corresponding CAB file.

| Model Number | CAB file name    |
|--------------|------------------|
| XP-8x38-CE6  | Win-GRAF_XP8.CAB |
| WP-8x28-CE7  | Win-GRAF_WP8.CAB |
| WP-9x28-CE7  | Win-GRAF_WP9.CAB |
| VP-x2x8-CE7  | Win-GRAF_VP.CAB  |
| WP-5xx8-CE7  | Win-GRAF_WP5.CAB |